## Payconiq by Bancontact

# be<mark>O</mark>bank

### FRAUDE / PHISHING

Om **veiligheidsredenen** raden wij u ten zeerste aan om **de exacte naam van de site www.beobank.be** in de adresbalk in te voeren om via Beobank Online toegang te krijgen tot uw rekeningen. Voeg deze site toe aan uw favorieten.

Geef nooit uw bankcode of wachtwoord door via telefoon, e-mail, sms of op sociale netwerken. Beobank zal u er nooit op deze manier naar vragen.

#### Meer tips en voorbeelden zijn te vinden op www.beobank.be/phishing

Dit document is slechts een ondersteuning om u te helpen bij uw registratie bij Payconiq . Dit houdt geen enkele verbintenis of aansprakelijkheid in vanwege Beobank NV/SA.

## Payconiq by Bancontact installeren

Payconiq laat toe om gemakkelijk online te betalen via een QR-code te ontvangen. Alle transacties uitgevoerd met de Payconiq by Bancontact-applicatie zijn veilig en snel.

#### Alvorens u de Payconiq by Bancontact-app kan gebruiken,, moet u online toegang hebben tot Beobank Online en Beobank Mobile.

U kunt de Payconiq by Bancontact-applicatie rechtstreeks downloaden in de 'Play Store', de 'Apple Store' of via de directe link op het beginscherm van onze 'Beobank Mobile'-applicatie. Open de Payconiq by Bancontact-applicatie en volg de stappen hieronder om uw Beoban-kaart toe te voegen.

| Welkom                                                                                                    | K Algemene voorwaarden                                                                                                    | Aarmelden                                                                                                    |
|----------------------------------------------------------------------------------------------------|----------------------------------------------------------------------------------------------------|----------------------------------------------------------------------------------------------------|
| Branconia<br>Resistor                                                                                                    |                                                                                                    |                                                                                                    |
| Bye Bye portefeuille!                                                                                                    |                                                                                                    |                                                                                                    |
| Betool online of in je fovoriete winkels                                                                                                    |                                                                                                    | Je account                                                                                                    |
| Voeg je klantenkaarten toe en toon ze                                                                                                    | Door verder te goon, go je okkoord met de<br>kastute verde van de <u>elgemene veorseanten</u>                                                                                                    | account in te stellen of om je te herkennen.                                                                                                    |
| Betted in writersize of urnors here one in                                                                                                    | olgemene voorwoanden von Poyconig                                                                                                    | and the second second se                                                                                                    |
| 8 terug te betalen, zeifs vonop ofstand                                                                                                    | le kon de atlessywarklasting von Bencontect                                                                                                    | vogense                                                                                                    |
|                                                                                                    | Payconiq Company SA/NV en de<br>privacyverklarieg van Payconiq International SA                                                                                                    |                                                                                                    |
| je kan ook:                                                                                                    | roadplagen.                                                                                                    |                                                                                                    |
| boodschappen te betalen                                                                                                    |                                                                                                    |                                                                                                    |
| Een groepspot conmaken en<br>eraon bijdrogen                                                                                                    | IK go lakkoord                                                                                                    |                                                                                                    |
| Focturen ontvongen en betalen                                                                                                    |                                                                                                    |                                                                                                    |
|                                                                                                    |                                                                                                    |                                                                                                    |
| Aan de slag                                                                                                    |                                                                                                    |                                                                                                    |
|                                                                                                    |                                                                                                    |                                                                                                    |
|                                                                                                    |                                                                                                    |                                                                                                    |
|                                                                                                    |                                                                                                    |                                                                                                    |
| nuteer 🕯 insighybancontact.com 🤞 🖒                                                                                                    | Arruler  insightsuncontact.com vA  Comment vous appeter vous?                                                                                                    | Arrular 🕯 conigbybancontect.com 🗚 🖒<br>🗧 Quelle est voire adresse e-mail?                                                                                                    |
| nuer è mbs/sanceration A C<br>Ver ja ans-coda in<br>Ver de cylonge cola in dia ve naza ji                                                                                                    | Arrar   invisity-background and an  Comment was applied a rough  take was are and all applied a rough  take was are and all applied a databases.                                                                                                    | Arrufur     ■ conleptybancontact.com     vA     C <ul> <li>Qualia est vatra adresa e maill</li> <li>Dittre adresa e maill</li> <li>Dittre adresa e maille</li> <li>Dittre compatibility dy Baccantes.</li> </ul>                                                                                                    |
| nuer I mishybancenation of C<br>Var je enerotoda in<br>Narod 64 julinga cola indiana strati n<br>indiana strati stration                                                                                                    | Annual & unipplementation in C<br>Comment wave applies and<br>Manual spectra applies and<br>ethomas of the spectra applies<br>ethomas                                                                                                    | Monutor         Impliphybaccontract.com         AA         C           Counter and write addresse e-mail@         Write gran color and diversity of gran contract, and diversity of gran contract, and diteract, and diteract, and diversity of gran contract, and divers                                                                                                    |
| nder   ndefinition of   ndefinition of                                                                                                    | Innar & unightercontation A C<br>Common waterparter water<br>channels are used to the other and<br>channels are used to the other and<br>the other are used to the other and<br>the other are and the other and<br>the other are and the other and<br>the other are and the other and<br>the other are and the other and<br>the other are and the other and<br>the other are and the other and<br>the other are and the other are and<br>the other are and the other are and<br>the other are and the other are and<br>the other are and the other are and<br>the other are and the other are and<br>the other are and the other are and<br>the other are and the other are and the other are and<br>the other are and the other are and the other are and<br>the other are and the other are and the other are and<br>the other are and the other are and the other are and<br>the other are and the other are and the other are and<br>the other are and the other are and the other are and<br>the other are and the other are and the other are and<br>the other are and the other are and the other are and<br>the other are and the other are and the other are and<br>the other are and the other are and the other are and the other are and<br>the other are and the other are and the other are and the other are and<br>the other are and the other are and the other are and the other are and<br>the other are and the other are and t                                                                                                    | Annuar         • condepteenconsection         A         C           Counter est instruction and most official particular<br>under compart dragsingling because and<br>where compart dragsingling because and<br>dragsingling because and<br>dragsingling because and dragsingling because and<br>dragsingling because and dragsingling because and<br>dragsingling because and dragsingling because and<br>dragsingling because and dragsing because and<br>dragsingling because and dragsingling because and<br>dragsingling because and dragsingling because and<br>dragsingling because and dragsingling because and<br>dragsingling because and dragsing because and<br>dragsingling because and dragsing because and<br>dragsingling because and dragsing because and<br>dragsingling because and dragsing because and<br>dragsing because and dragsing because and<br>dragsing because and dragsing because and<br>dragsing because and dragsing because and<br>dragsing because and dragsing because and<br>dragsing because and dragsing because and<br>dragsing because and dragsing because and<br>dragsing because and<br>dragsing because an |
| view ∎ nightencontact.com sk. ⊘<br>Were per some code in<br>Norden en en en en per<br>herden en en en en per<br>jenteret                                                                                                    | Annual • insight-constant can be C<br>Constant out on any off-collarity of the con-<br>tent on any off-collarity of the collarity<br>of the collarity of the collarity<br>Page                                                                                                    | Ansatz         a undephaneostation         All         C           Conference online deleterate in multi<br>Anteriore and all and other provide<br>the second and and and all and all<br>the second and and and all<br>Conference on a deleteration         All         C           Manual All         The second and and a multi<br>All and all and all and all and all and<br>all all all all all all all all all all                                                                                                    |
| Ver                                                                                                    | Annote the supplementation of a line         C           Command the supplementation of a line         C           State of the supplementation of the supplementation of the suppleme                                                                                                    | Antice                                                                                                    |
| with exercised on         M         C           War ja non-claid in         M         C           War ja non-claid in         M         C           Marcine and the state of the state of th                                                                                                    | Annie         androhonomika um 40 C           Common status againte and           Other and status againte and           Manne           Manne           Manne           Manne           Manne           Manne           Manne           Manne                                                                                                    | Annual Complementation of the Complementation of the Complementationo of the Complementationo of the Complementationo of the Complem                                                                                                    |
| Constant and the second second                                                                                                    | Annie endephanement am se e<br>Central de la construction de la construction<br>de la construction de la construction<br>de la construction<br>de la construction<br>de la con                                                                                                    | Annual Construction     Annual Construction     Annual Construction     Annual Construction     Annual Construction     Annual Construction     Annual Construction     Annual Construction     Annual Construction     Annual Construction     Annual Construction                                                                                                    |
| Annual a subplanearanta an an a co<br>Chaip per manada an<br>angeneration an angeneration<br>and an angeneration<br>Angeneration and an angeneration<br>Angeneration and an angeneration<br>Angeneration and an angeneration<br>Angeneration and an angeneration<br>Angeneration and an angeneration<br>Angeneration and angeneration<br>Angeneration and angeneration<br>Angeneration angeneration<br>Angeneration angeneration<br>Angeneration angeneration<br>Angeneration angeneration<br>Angeneration angeneration<br>Angeneration<br>Angeneratio | Anna anaphracanatam at ()<br>Common una specie anal<br>Marca ana ana ana<br>Anaphracanatam ana<br>Anaphracanatam ana<br>Anaphracanatam anaphracanatam<br>Marca ana ana                                                                                                    | Antipydarcontactom     At (2)       C     Conduct and which and end off and the state and the state                                                                                                    |
| new anaparacenter of a constraint of a constraint of a constra                                                                                                    | Sector         antipplementation         d         C           Connent may specie multi-<br>tation and antipplementation         d         C           Connent may specie multi-<br>tation of a photo         d         d         d           Sector         Sector         d         d         d         d           Mark         Sector         Sector         d         d </td <td>Annu      Annu      A</td> | Annu      Annu      A                                                                                                    |
| Andréphonometeures val.      Comparementation de la comparementation de la compa<br>de la comparementation de la comparementation de la comparementation de la comparementation de la comparementation de la comparementation de la comparementation de la comparementation de la comparementation de la comparementation de l                                                                                                    | Interplanementary         A         C           Contrast near agentary used         C         C           Contrast near agentary used         C         C           Total agentary used         C         C                                                                                                    | Maxwell     An underspherkenstendention     And     Control       Control     Control     Control     Control       Maxwell     Control     Control     Control                                                                                                    |
| near a naghanananan an 20 20<br>Dag manada an<br>An an an an an an an an an an an<br>An an an<br>An an an                                                                                                    | Anne emphanementum at ()<br>Commentum specie and<br>Commentum specie and<br>Commentum species and<br>Participation of possibility<br>The mentum species and<br>Commentum species and<br>Commentum spe                                                                                                    | Image: Image:                                                                                                    |
| Antice Antiphonentations of a constraint of a constraint of a                                                                                                    | Annu a separation of a line of a line of a lin                                                                                                    | Image: Image:                                                                                                    |

- Lees de verschillende opties die Payconiq by Bancontact aanbiedt, aanvaard de algemene voorwaarden van Payconiq by Bancontact en klik op 'Volgende' om uw account aan te maken.
- 2. Voer uw mobiele telefoonnummer in en de 5-cijferige code die u per sms hebt ontvangen. Voer vervolgens uw achternaam, voornaam en e-mailadres in. U ontvangt ook een code om in te voeren ter validatie.

## Uw betaalkaart koppelen

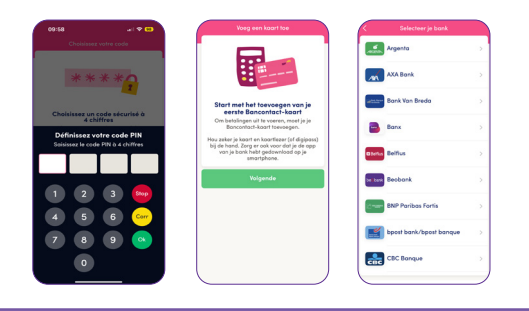

 Klik op 'Maak pincode aan' om een 4-cijferige pincode in te voeren die u later nodig heeft om uw betalingen te bevestigen. Zodra de code is ingevoerd en bevestigd, klikt u op 'Volgende' om uw Beobank-debetkaart aan de applicatie te koppelen door Beobank in de lijst te kiezen.

- ٠
- BTW BE 0401 517 147 | RPR Brussel IBAN BE77 9545 4622 6142

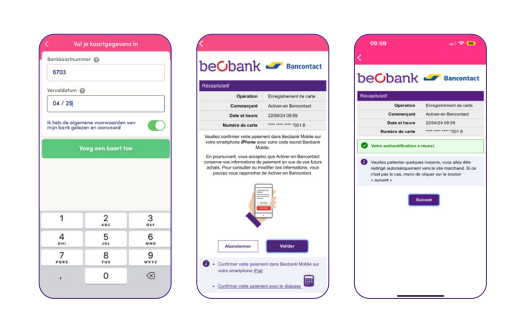

- Voer het nummer van uw kaart en de vervaldatum in. Bevestig dat u de (pre)contractuele informatie hebt gelezen en klik op 'Voeg een kaart toe'. Volg vervolgens een van de onderstaande methoden om de kaart te koppelen en te bevestigen.
- a. Als u **Beobank Mobile** gebruikt, ontvangt u een melding waarin u wordt gevraagd om de toevoeging van uw kaart te bevestigen (een betaling van 0 EUR aan de handelaar «Activeer / met Bancontact»).
- b. Indien u (nog) geen gebruikmaakt van Beobank Mobile, wordt u gevraagd om de toevoeging van uw kaart te bevestigen met behulp van uw **Digipass**.

Na bevestiging ontvangt u een bericht in de Payconiq by Bancontact-app waarin staat dat uw Beobank-kaart succesvol gekoppeld is.

## Uw betaalrekening koppelen

In een laatste stap wordt u gevraagd om uw bankrekening te koppelen. Daardoor kan u gemakkelijk uw vrienden op afstand terugbetalen (via de contactlijst van uw smartphone), snel geld ontvangen door uw vrienden een betalingsverzoek te sturen, uw maaltijdcheques aan de app koppelen of een spaarpot aanmaken.

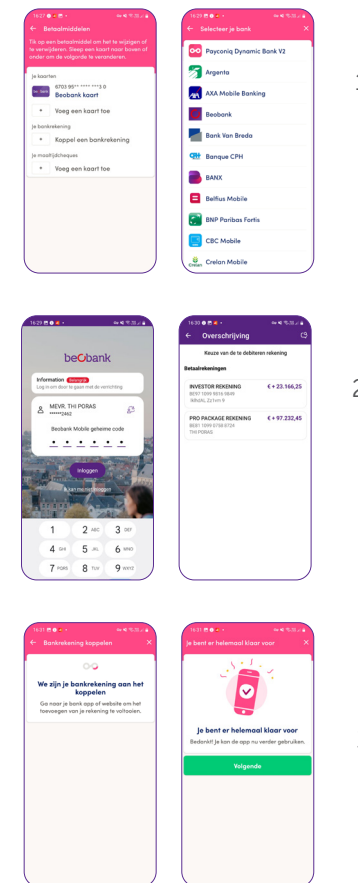

- 1. Kies ervoor om een bankrekening te koppelen en navigeer door de schermen van de Payconiq-app, bevestig met de code van uw Payconiq-app, totdat de lijst met banken wordt weergegeven. Selecteer vervolgens Beobank uit de lijst met voorgestelde banken.
- 2. De mobiele app wordt dan automatisch geactiveerd: identificeer uzelf zoals gewoonlijk met de Beobank Mobile-pincode of gezichts-/vingerherkenning. Kies vervolgens de betaalrekening die u wilt gebruiken voor uw betalingen met Payconiq. Bevestig die keuze met uw Beobank Mobilie-pincode.

3. U wordt vervolgens automatisch teruggeleid naar de Payconiq by Bancontactapp: u kunt nu uw account gebruiken voor betalingen met Payconiq.

Als u nog bijkomende vragen heeft, aarzel dan niet om de veelgestelde vragen op onze website raad te plegen: www.payconiq.be/nl/faq